オンライン学科教習の始め方(オンデマンド編)

# [スマートフォンでのオンライン教習(オンデマンド)の始め方]

# ●アプリのインストールとログイン方法

①「オンライン学科教習ページ」からより「利用申請」を行い、 アプリをダウンロードします。 ※アプリのダウンロード先は利用申請後に表示されます。 ※アプリ対応OS:iOS14以上、iPadOS14以上、Android8以上

#### = 免許でキラリ🏠 ── 免許でキラリ☆ ── 免許でキラリ☆ オンライン学科教習 オンライン学科教習\*完 オンライン学科教習 利用 申請 教習を、ケンセーならご自宅にい ながらオンデマンドで受講ができ ます。 \*が付いたフィールドは必須項目です。 教習生番号\* 数字5行入力してください。 申請が完了しました。 ご入力内容はご登録のメールアド ました。 ▶ 氏名(カタカナ)\* ご利用の進来に合わせたアプリをダウンロード してください。PCアクセスの場合はPC用URL をブックマークしてください。 例:ケンセイ タロウ メールアドレス・ いやバスワード等、大切な構築を塗りしますので、 入力開催い等にご注意くざい、お中込み後、しば らく程っても入り着きない場合は、高メント タンドレスもしくは、安定をご確認の上であり中込 みを発見いいたまで、ドメイクの主要を行っています。 「のmenekraip」を受信できるなどであ場いします。 で、また、運営メールに塗り分けられていないから (<u>)</u> 1 <u>с</u> < > 🖞 🖽 🖻 > @ @ @ 申請が完了すると、アプリの ダウンロードボタンが表示さ れます。URLはメールでも送 信されます。 必要事項を入力し、利用申請 注意事項を確認します。 をします。

#### アプリを起動させ、

- ・教習所コード
- ・教習生番号
- ・パスワード を入力してログインします。

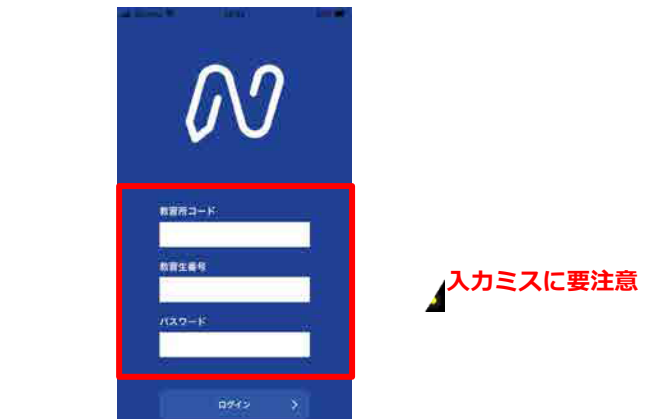

# ●学科教習の受講方法

 下部のメニューからオンデマンドを タップします。

#### オンデマンド受講 オンデマンド受講 01 第一段階 第一段階 第二段階 第二段階 未受講の学科です。 ▶ 受調 ホームの注意事項をご確認の上、受講したい学科番 ホームの注意事項をご確認の上、受講したい学科番 号を選択してください 号を選択してください 受講が終わり教習所側の 02 03 04 01 01 02 03 04 結果確認待ちの状態です。 01 专講済 专講演 • 受講 >●受講 受講済 受講演 • 受講 0 **5** M ご通学中の教習所様の 運用ルールによっては 承認待 05 06 10 05 06 10 すぐに受講済になる場 🕑 愛訓 母調湯 • 受訓 ● 受訓 (2) 調調 • 受訓 あります。 08 受講済の学科です。 受講済 オンデマンドでの 受講不可の学科です。 04 先行学科を受講しな 受關不可 ければ受講できない E ŵ 0 ŵ 教習もあります。 ¥ . 4 0

(2) 受講したい学科番号を

タップします。

画面下のアイコンのレイアウトは 教習所利用形態に応じて変わります ③受講前に本人確認を行います。

「本人確認を行います」のメッセージが表示されたら OKボタンを押さずとも自動的に認証が始まります。 スマートフォン等のフロントカメラを正面から注視 してください。 ④本人確認の認証後、受講可能な状態となります。受講するボタンをタップします。

| 1 <sub>o</sub>                                                                                     |                                        |                                      |
|----------------------------------------------------------------------------------------------------|----------------------------------------|--------------------------------------|
|                                                                                                    | 認証しました                                 |                                      |
| 加ノティンド交通<br>第一段間 第二段階<br>・ホームの注意事項をご確認の上、受講したい学科書<br>号を選択してください                                    | 第一段階 第二段階<br>・ホームの注意車項をご確認の上、受講したい学    | 本人確認ができたときは<br>画面上にメッセージが<br>表示されます。 |
| 01     02     03     04       本人確認を行います       端末(スマホ帯)を限定して、<br>画面(カメラ)を正面から注視してください。       C<ださい。 | 第一段階 04<br>車が通行するところ・車が通行してはいけないと<br>ろ | 2                                    |
| (L) (L) (L) (L) (L) (L) (L) (L) (L) (L)                                                            |                                        | REALCH                               |
|                                                                                                    | ▲ 本人認証ができない場合や何<br>通われている教習所までご連       | J度も失敗する場合は<br>基格ください。                |

⑤選択した学科番号に複数動画が設定されている 場合もあります。

受講する動画を1つタップします。

※複数動画がある場合、どの動画を受講するかは 教習所様へご確認ください。

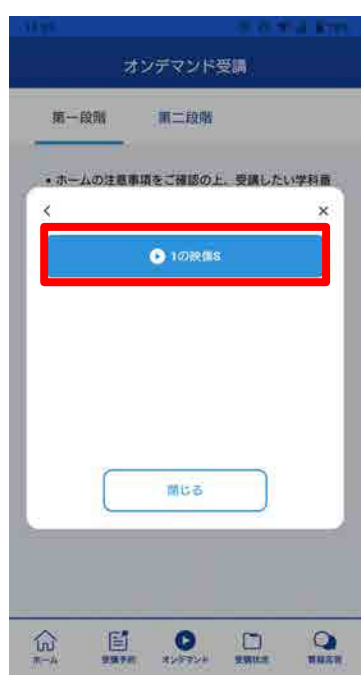

⑥教習映像が始まります。

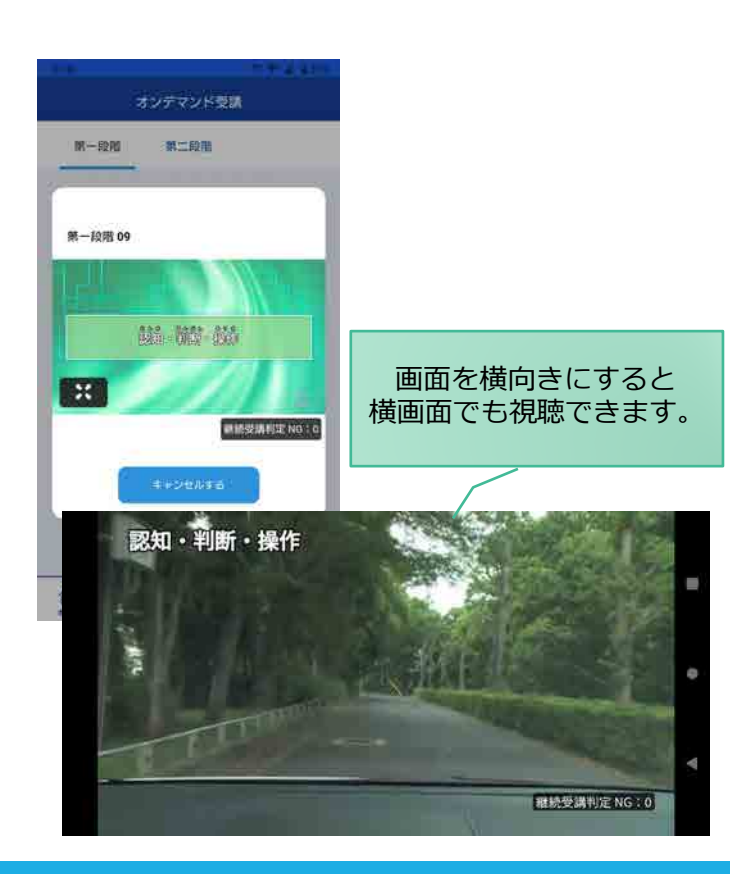

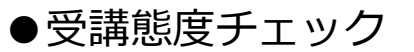

AIが受講態度について、問題がある(居眠り、画面前に居ない、画面を見ていない)と判断した場合 「**画面を見ているか確認します**」のメッセージが出ますので、表示されたら**OKボタン**を押して下さい。

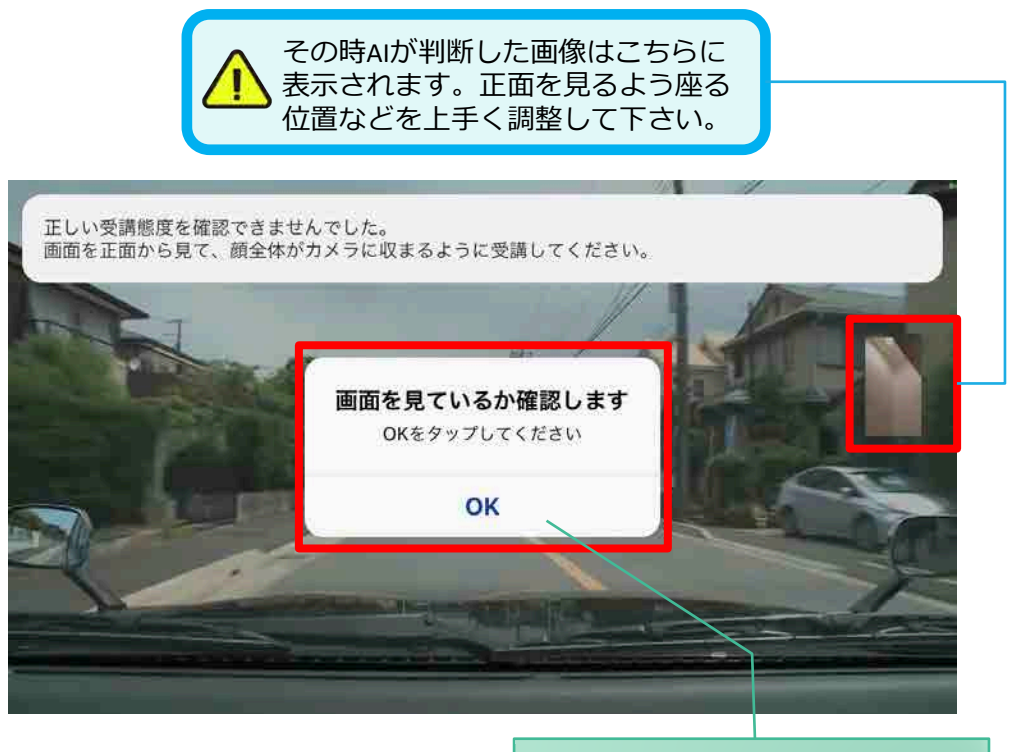

真ん中のOKをタップします

## ●受講キャンセルの場合について

「**キャンセルする**」を押下したら確認のメッセージが出ます。そのまま受講をキャンセルした場合、 その受講はNGとなり最初から視聴する必要がありますのでご注意下さい。

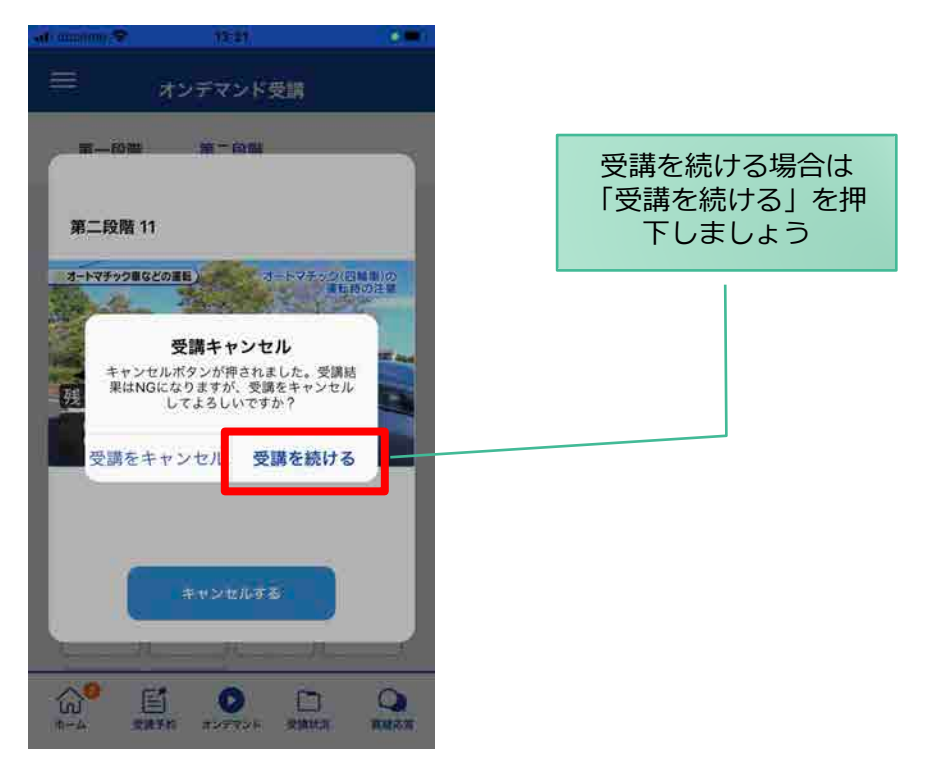

### ●理解度チェック

オンデマンド受講終了後、教習の理解度を確かめるための問題が出題されます。 合格するまで何度もチャレンジしてみましょう!(教習所によっては出題されない場合もあります) 理解度チェックは、対象の学科の受講が済んでいればいつでも解きなおすことができます。(※1,2) ※1. 解きなおすと、採点結果は常に上書きされます。 ※2. 解答を右上の×ボタン等で途中で終了した場合、それまで解いた結果は保存されません。

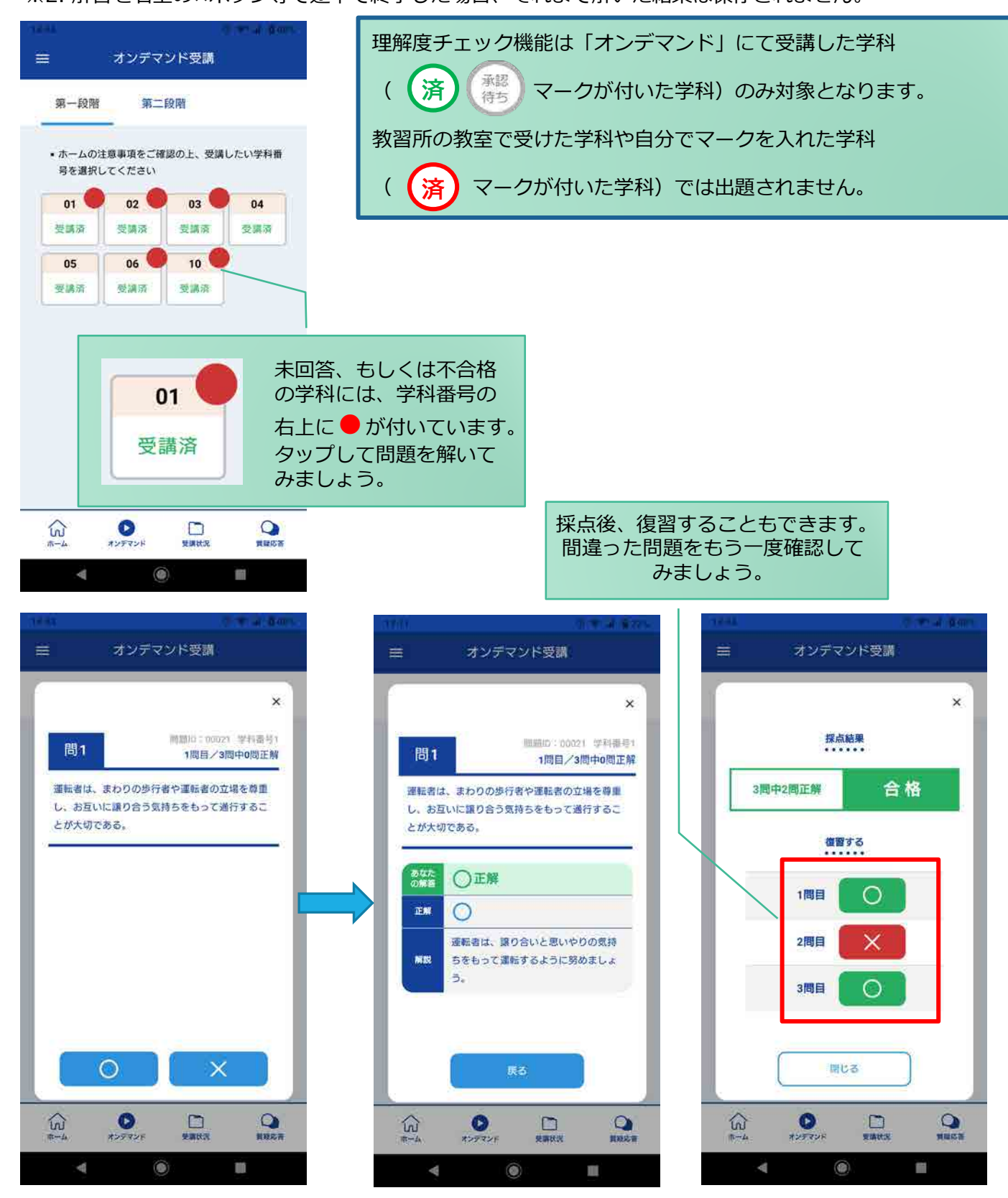

[その他機能]

## ● 受講状況

メニューの**受講状況**を選択すると自分の受講状況を確認・管理できます。 (第一段階の受講がすべて完了すると、第二段階へ進むことができます。)

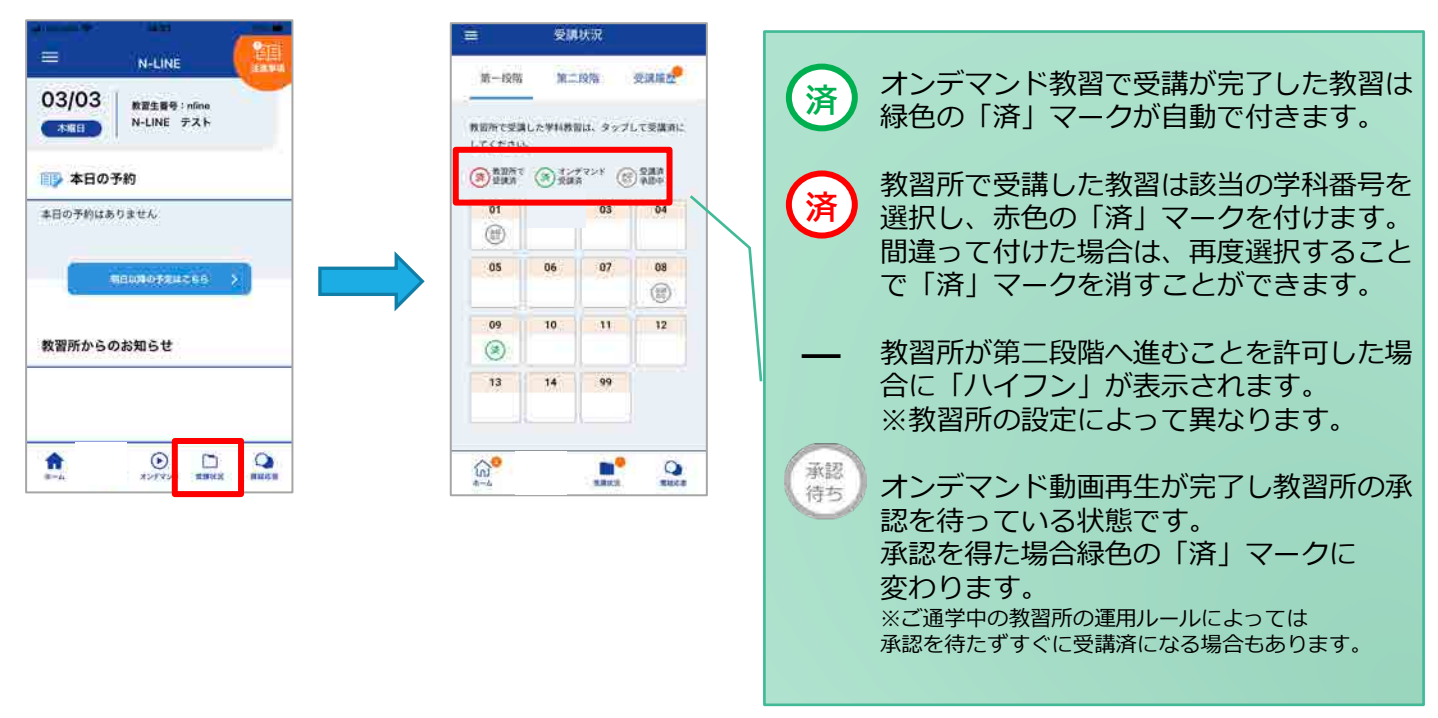

# ●<u>質疑応答</u>

オンラインで受講した教習内容について、質問をすることができます。

メニューの質疑応答を選択します。
 これまで受講した学科番号の
 一覧が表示されます。
 ※オンラインで受講した学科のみ

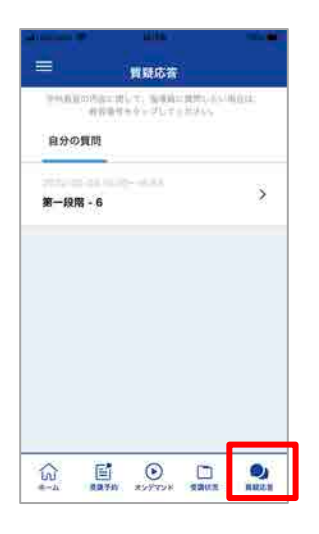

②右下のペンマークを押すと 質問入力画面に遷移します。 質問を入力し、画面右上の 登録ボタンを押すと質問した 内容が表示されます。

國發展落

2022-03-03 16:00~18:55 第一段間 - 6

○ 二段離右紙はどのような場合に必要で
しょうか?

=/

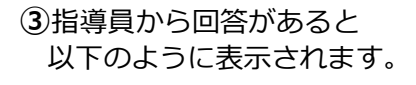

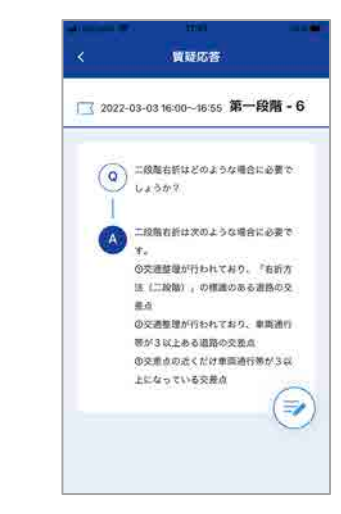

# オンライン学科教習の始め方(オンデマンド編)

# [パソコンでのオンデマンド教習の始め方]

# ●ログイン方法

①「オンライン学科教習ページ」から「利用申請」を行い、表示されたボタンからアクセスします。 ※アクセスするURLは、利用申請後に表示されます。 ※対応ブラウザ:Microsoft Edge、Google Chrome

| オンライン学科教習                                         | オンライン学科教習 利用申請                                                 | オンライン学科教習*完了                                                                                                    |
|---------------------------------------------------|----------------------------------------------------------------|----------------------------------------------------------------------------------------------------|
| 従来の教習所で行われている学科教習を、 ならご自宅<br>にいながらオンデマンドで受講ができます。 | ・がないたフィールドは必須用です。<br>教室主要年 氏名(カクカナ)・<br>新学科スカムでください。<br>前:0000 | <b>申請が完了しました。</b><br>これが明正型部メームやドンス強化した。<br>ご説明の戦略にかちアンジをウムードしてたない、ドアクセスの場合はKrokuktフックマークしてく                                                                                                    |
| オンライン学科教育のここが便利!                                  |                                                                | CER + CEX+35<br>minutes pp. 182<br>CER + CEX+35<br>CER + CEX+35<br>CER + CEX+35<br>CER + CEX+35<br>CER + CEX+35<br>CER + CEX+35<br>CER + CEX+35<br>CEX+35<br>CEX+ |
|                                                   | 「発電します。<br>■ 創ページの注意事項を運搬の上、利用申請します。*                          | ログイン時の入力時間について<br>ログイン時に入力にてログインをしてくだか。                                                                                                    |
|                                                   | 4 BE                                                           | 申請が完了すると、PC用ログインページ<br>へのボタンが表示されます。                                                                                                    |
| ンライン学科の注意事項を確認し、<br>ページ下部の利用申請へ進みます。              | 必要事項を入力し、利用申請を                                                 | します。 メールでもURLが送信されます。                                                                                                    |

- ログイン画面を表示させ、
- ・教習所コード
- ・教習生番号
- ・パスワード を入力してログインします。

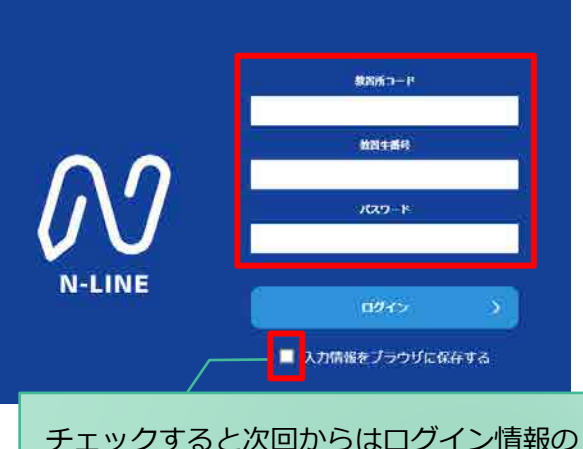

チェックすると次回からはロクイン情報の 入力を省略することができます。 ※他の人も利用するPCでは チェックしないでください。

# オンライン学科教習の受講前設定(オンデマンド編)

# [オンデマンド受講時の着信設定]

スマートフォンやタブレット、PCでオンライン学科を受講するために、 <mark>事前に電話やLINE通話の着信を受けない設定にする必要</mark>があります。 以下の手順に従い、設定を行ってください。 オンデマンドで映像を見ているときに着信を受けた場合、**映像が終了**し、**はじめからやり直す**ことになります。

## ●windows10(PC)の場合

通知オフ

1. 「Windows」アイコンをクリックします

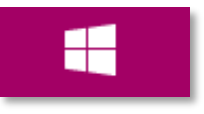

2. 「Windows」アイコン展開後表示される 「設定」アイコンをクリックします。

| 8 | Administration |
|---|----------------|
| Ľ | ドキュメント         |
|   | ピクチャ           |
| ŝ | 設定             |
| Ф | 電源             |

3. 「システム」アイコンをクリックします。 ※「システム」は「Windows + I」のショートカットキーを 入力することでも開くことができます。

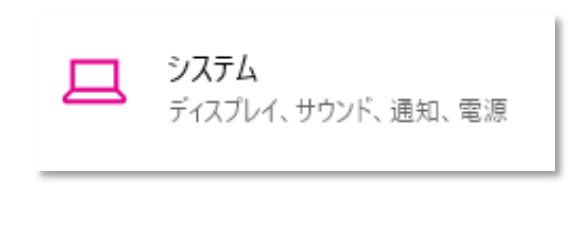

4. 「通知とアクション」をクリックします。

| システム |          |  |
|------|----------|--|
| Ţ    | ディスプレイ   |  |
| 다))  | サウンド     |  |
| ₽    | 通知とアクション |  |
| I    | 集中モード    |  |
| Ċ    | 電源とスリープ  |  |

5. 「通知」をオフにします。

通知とアクション

クイック アクション

クイック アクションの追加、削除、並べ替えをアクション センターで直接行うことがで きます。

クイック アクションの編集

#### 通知

I

アプリやその他の送信者からの通知を取得する

**ा** त्र

通知を取得するタイミングを制御するには、集中モードをご利用ください。 <mark>集中モード設定</mark>

通知をオフにしても重要な通知、ライン等アプリによる着信は 入る場合がございます。 ライン等アプリによる着信について別途アプリ内で設定する必 要があります。

3までの操作はWindows10,11で共通です。

# オンライン学科教習の受講前設定(オンデマンド編)

# [オンデマンド受講時の着信設定]

スマートフォンやタブレット、PCでオンライン学科を受講するために、 <mark>事前に電話やLINE通話の着信を受けない設定にする必要</mark>があります。 以下の手順に従い、設定を行ってください。 オンデマンドで映像を見ているときに着信を受けた場合、**映像が終了**し、**はじめからやり直す**ことになります。

## ●windows11(PC)の場合

通知オフ

- 1. 「Windows」アイコンをクリックします
- 4. 「通知」をクリックします。

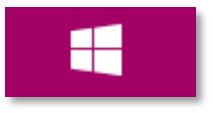

2. 「Windows」アイコン展開後表示される 「設定」アイコンをクリックします。

| 8 | Administration |
|---|----------------|
| ۵ | ドキュメント         |
|   | ピクチャ           |
| ŝ | 設定             |
| ↺ | 電源             |

- 3. 「システム」アイコンをクリックします。 ※「システム」は「Windows + I」のショートカットキーを 入力することでも開くことができます。
  - システム ディスプレイ、サウンド、通知、電源
- 通知をオフにしても重要な通知、ライン等アプリによる着信は 入る場合がございます。 ライン等アプリによる着信について別途アプリ内で設定する必

ライン等アンラによる有信について別医アンラ内に設定する必要があります。

3までの操作はWindows10,11で共通です。

- **ディスプレイ** モニター、明るさ、夜間モード、ディスプレイ プロファイル
- this for the second second

通知 アブリとシステムからのアラート、応答不可

- 5. 「通知」をオフにします。
- システム > 通知
  - ↓ 通知 アプリやその他の送信者からの通知を取得
- <del>م</del>ا حل

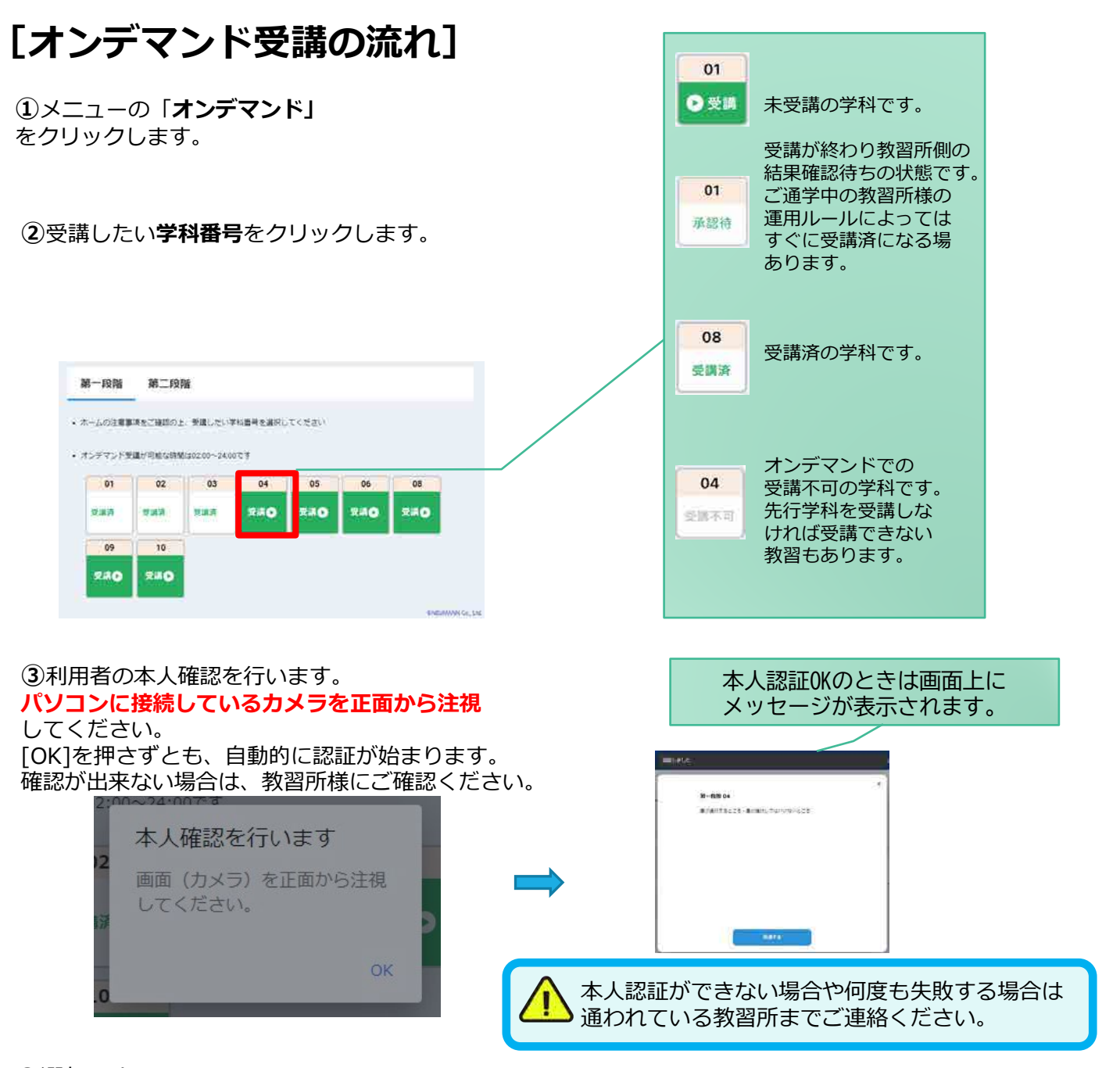

 ④選択した学科番号に複数動画が設定されている 場合もあります。受講する動画を1つタップします。
 ※複数動画がある場合、どの動画を受講するかは 教習所様へご確認ください。

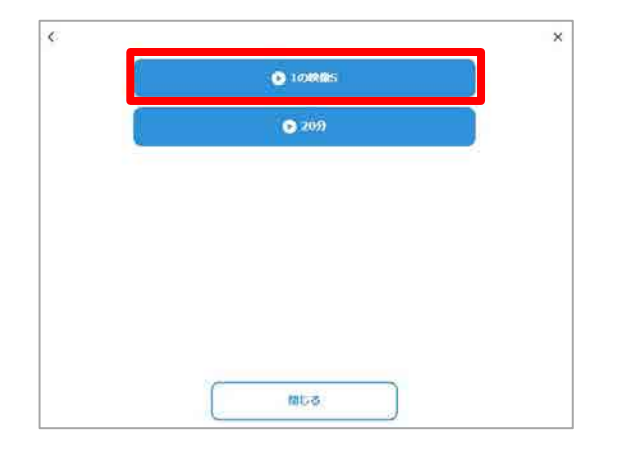

⑤受講したい学科番号をクリックすると 教習が始まります。

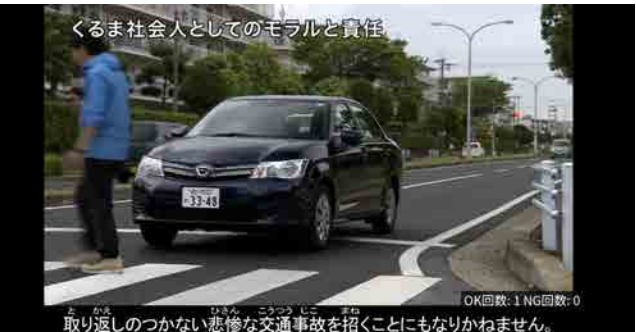

### ●受講態度チェック

AIが受講態度について、問題がある(居眠り、画面前に居ない、画面を見ていない)と判断した場合 「**画面を見ているか確認します**」のメッセージが出ますので、表示されたら**OKボタン**を押して下さい。

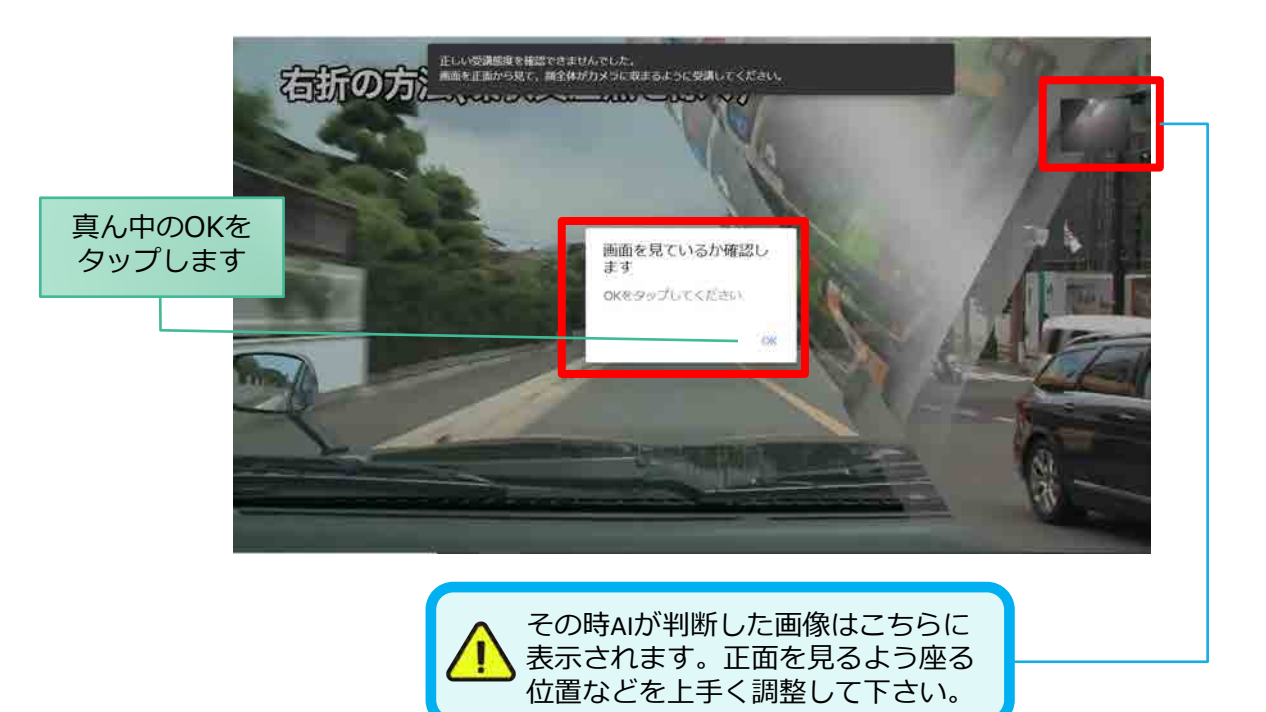

## ●受講キャンセルの場合について

「**キャンセルする**」を押下したら確認のメッセージが出ます。そのまま受講をキャンセルした場合、 その受講はNGとなり最初から視聴する必要がありますのでご注意下さい。

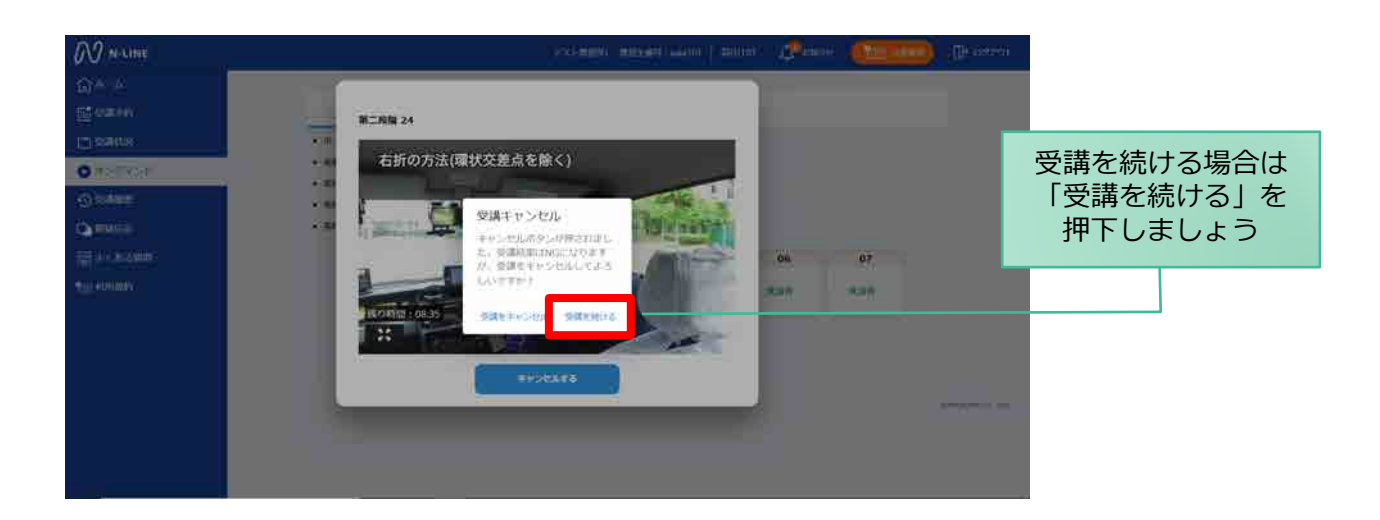

### ●理解度チェック

オンデマンド受講終了後、教習の理解度を確かめるための問題が出題されます。 合格するまで何度もチャレンジしてみましょう!(教習所によっては出題されない場合もあります) 理解度チェックは、対象の学科の受講が済んでいればいつでも解きなおすことができます。(※1,2) ※1. 解きなおすと採点結果は常に上書きされます。

※2. 解答を右上の×ボタン等で途中で終了した場合、それまで解いた結果は保存されません。

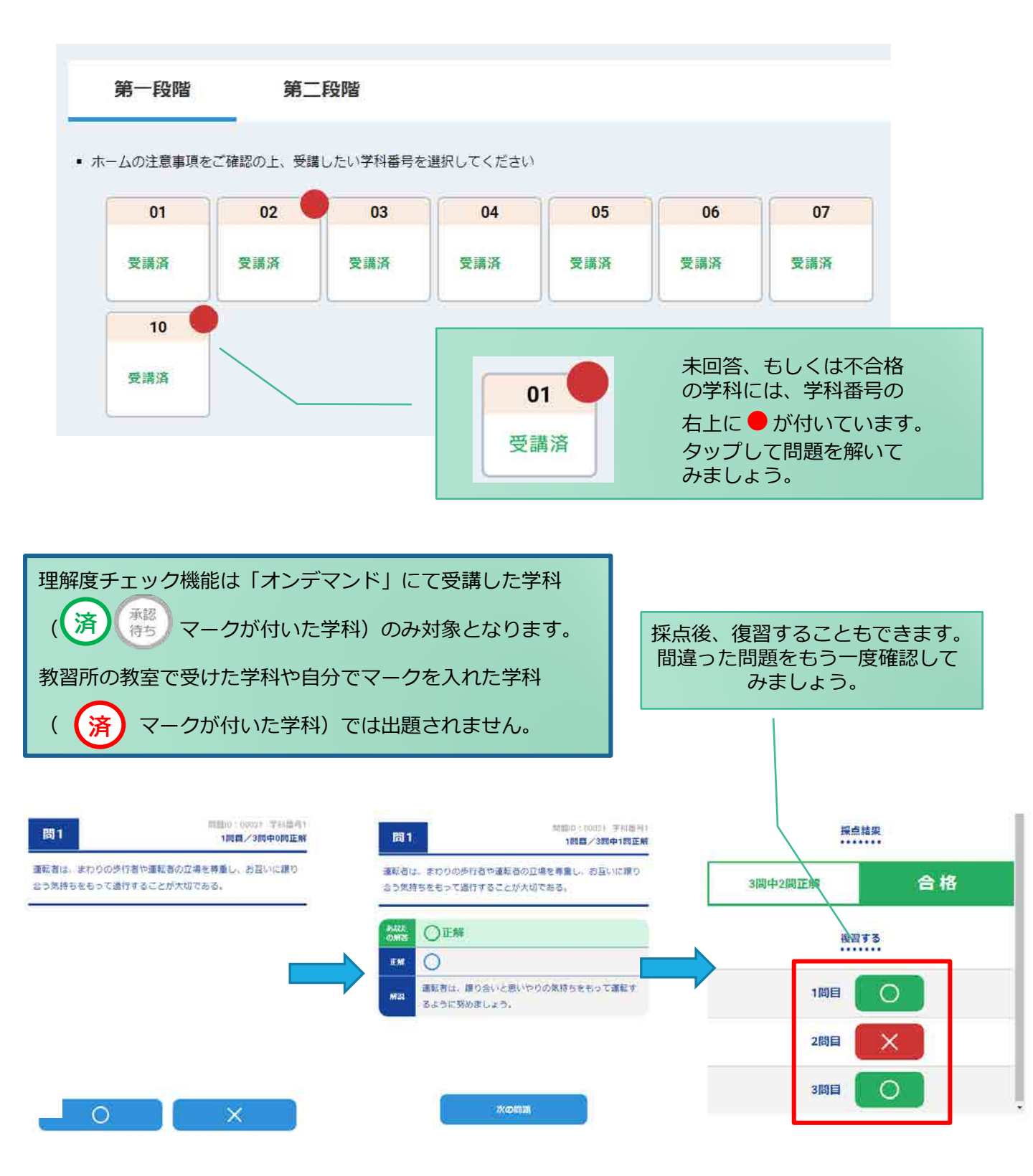

# [その他機能]

## ● 受講状況

メニューの**受講状況**を選択すると自分の受講状況を確認・管理できます。 (第一段階の受講がすべて完了すると、第二段階へ進むことができます。)

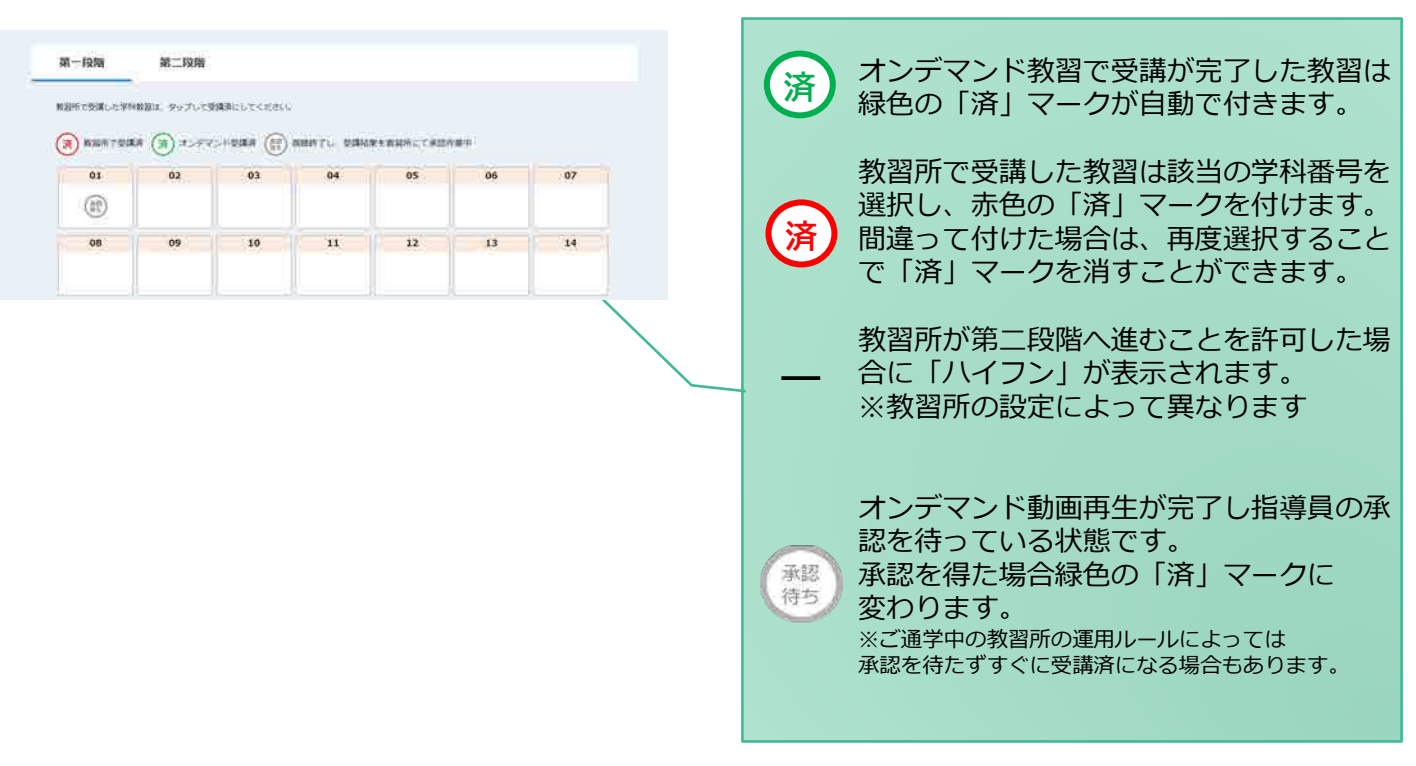

# ● 質疑応答

オンラインで受講した教習内容について、質問をすることができます。

メニューの質疑応答を選択します。
 これまで受講した学科番号の
 一覧が表示されます。
 ※オンラインで受講した学科のみ

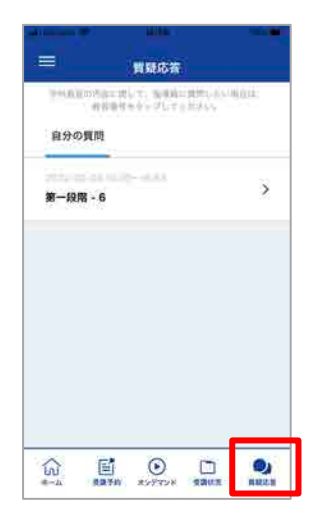

②右下のペンマークを押すと 質問入力画面に遷移します。 質問を入力し、画面右上の 登録ボタンを押すと質問した 内容が表示されます。

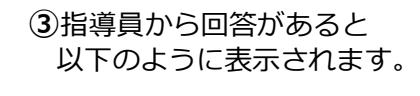

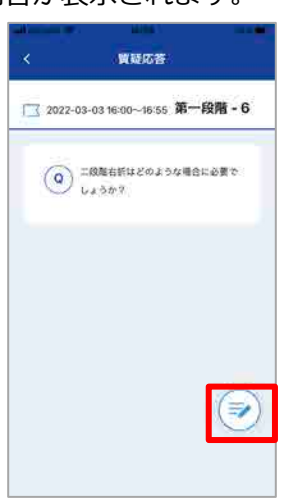

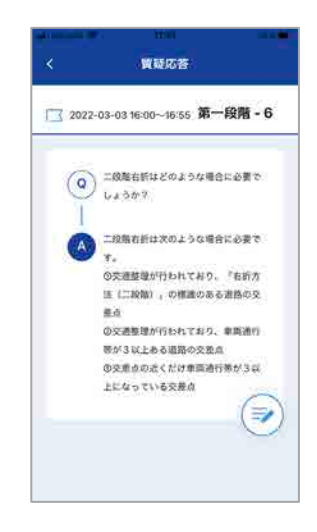